携帯電話・パソコンからの

インターネット予約ご利用方法

清耳鼻咽喉科

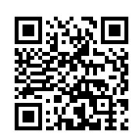

(代表 ダイヤル) 0563-65-5540

http://www.kiyoshijibika489.com

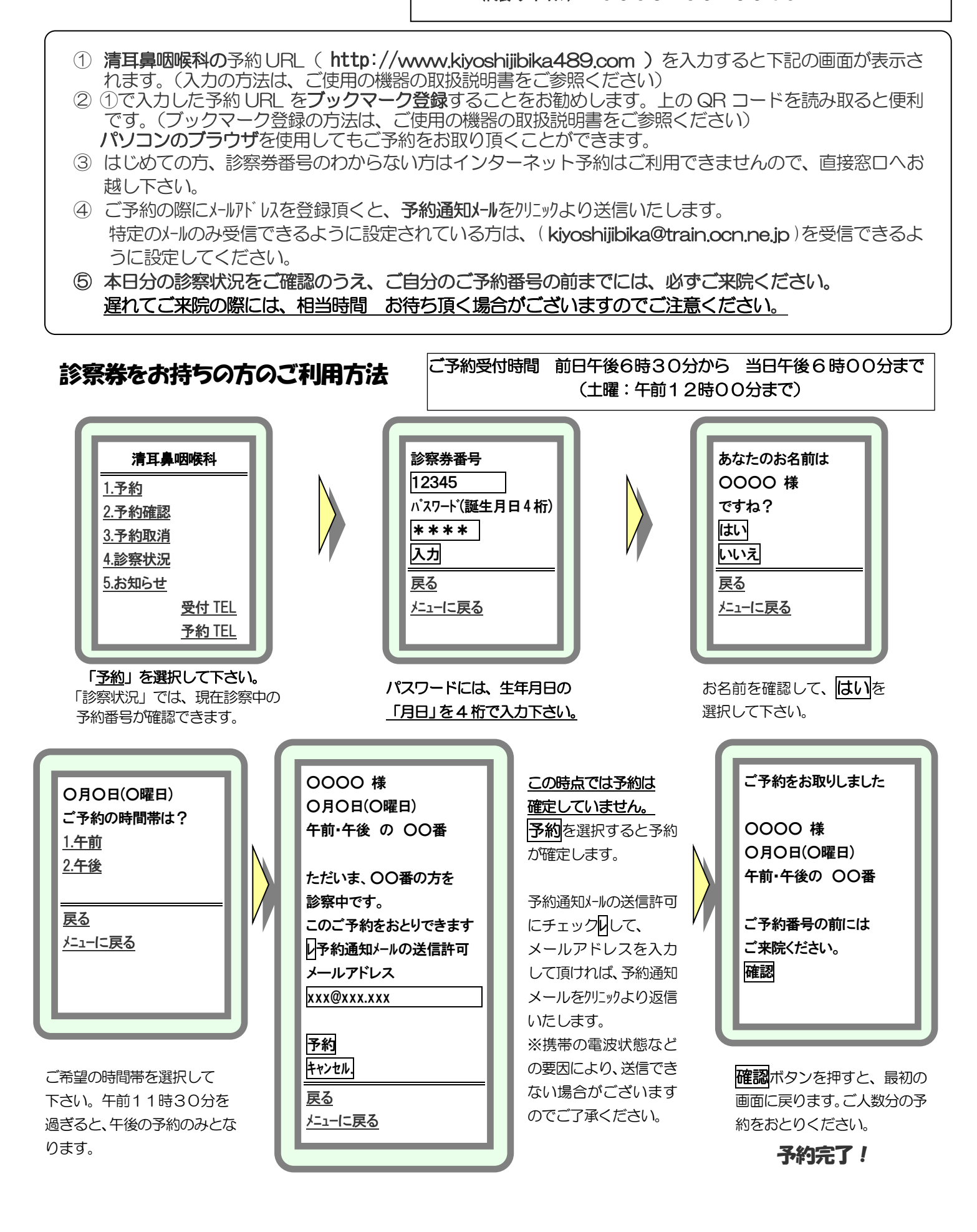